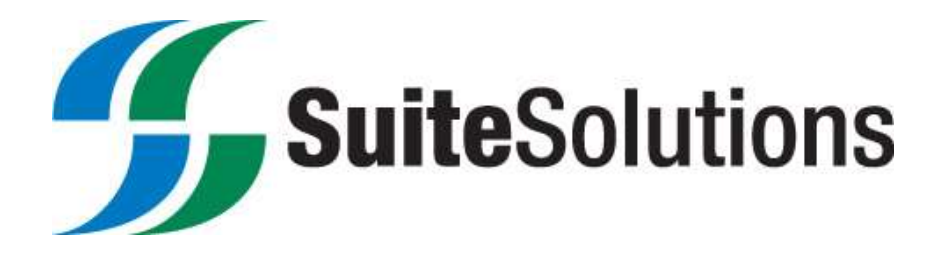

## How to Perform a QAM Scan (Digital Cable Subscribers Only)

If you currently have digital cable service you will need to perform a QAM scan on your converter box. Digital customers must repeat the following steps for a QAM scan:

1. Press "Menu" on your Dish Network remote control

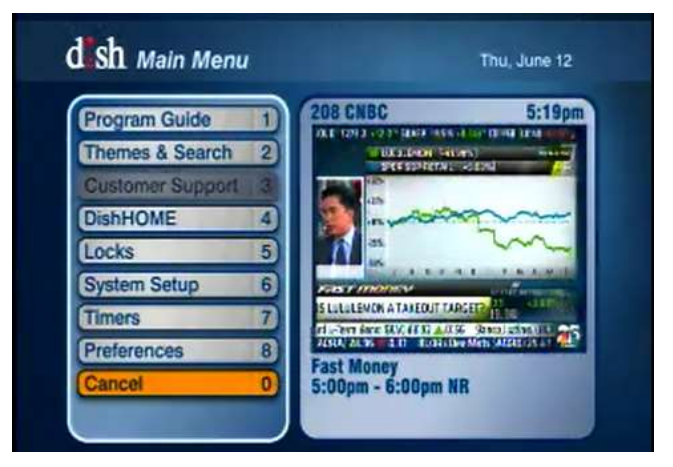

- 2. Select "System Setup" on the Menu screen by pressing #6 on your Dish remote
- 3. Select "Installation" on the System Setup screen by pressing #1 on your Dish remote

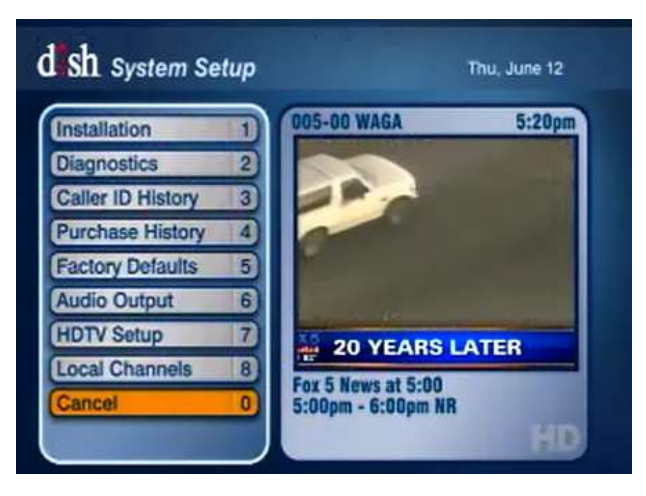

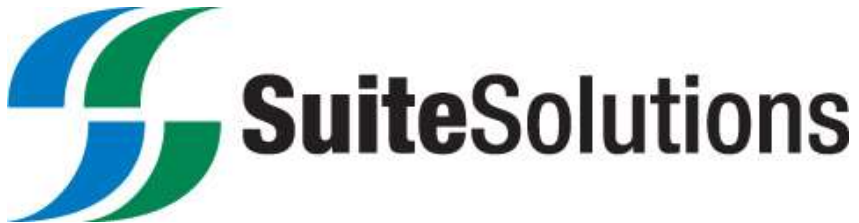

4. Select "QAM Setup" on the Installation screen by pressing #1 on your Dish remote

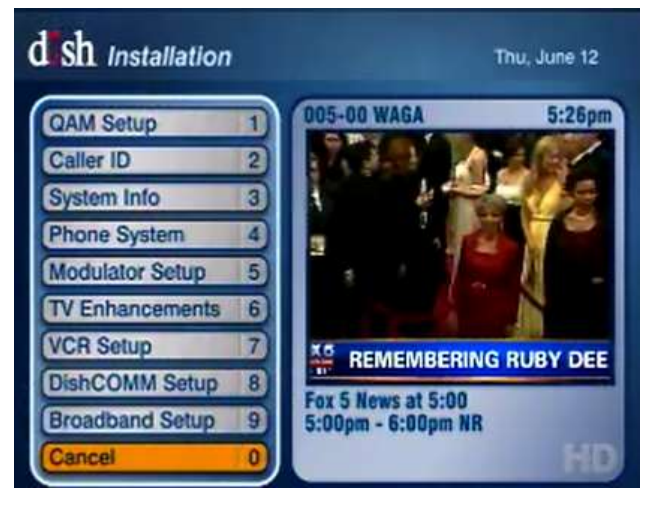

- 5. Make sure the "Scan Range" on the QAM setup screen says: "From: 57" "To: 861". If it does skip to step 6, if it does not, repeat the following steps:
  - a. Highlight the "From" or "To" field (depending on which one needs to be changed) using the left or right arrows on your Dish Network remote control.
  - b. Once highlighted, use the up or down arrows to change to the correct number (057 for the "From" field, 861 for the "To" field)

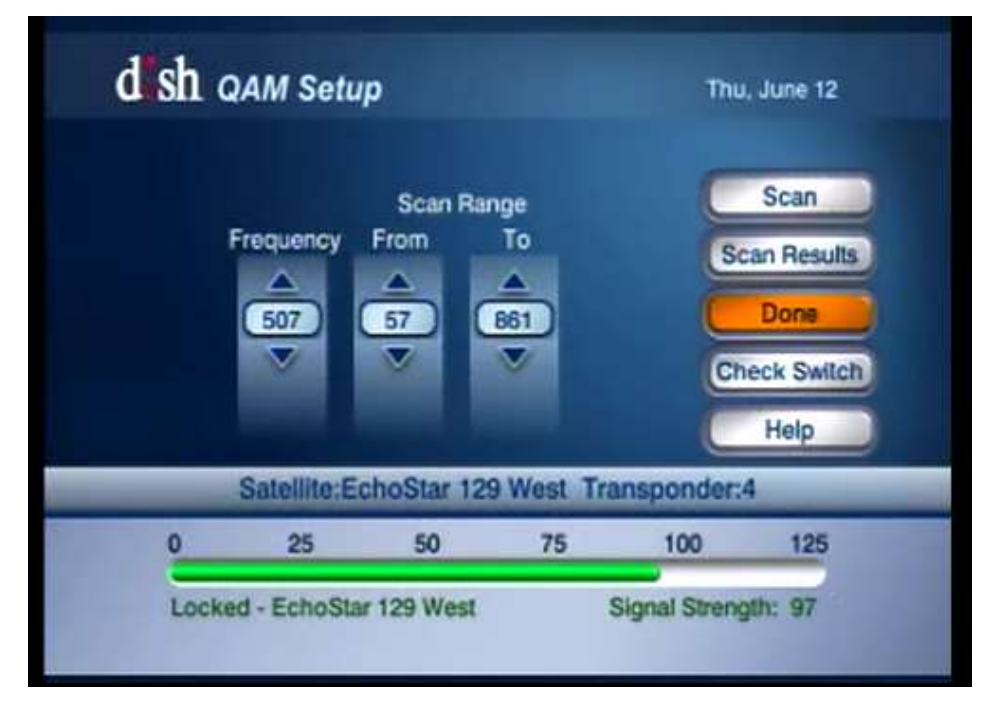

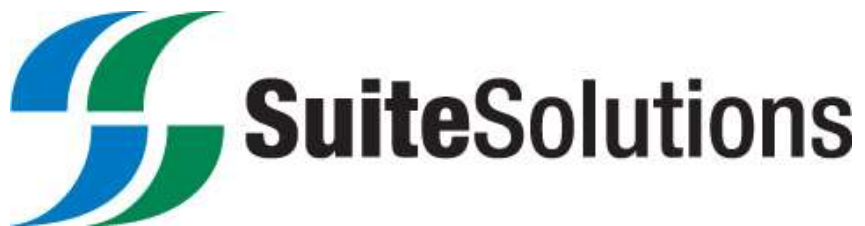

6. Once the "Scan Range" has the correct range, highlight the "SCAN" field on the right side of the screen using the arrows on your Dish remote and press select on the Dish remote

| Found Transponders 18   | Scanning 417 MHz  |
|-------------------------|-------------------|
| Last Found Transponder  |                   |
| Satelite EchoStar 110 V | v                 |
| Transponder 14          | Frequency 411 MHz |

 Once the scan is complete, highlight "DONE" using the arrows on your Dish remote and press select on your Dish remote

|   | MHz  | TH.   | Satalite          |     |             |
|---|------|-------|-------------------|-----|-------------|
| 1 | 327  | 1     | EchoStar 110 Wes  | 4   |             |
| 2 | 333  | 3     | EchoStar 110 Wes  |     | Page Up     |
| 3 | 339  | 6     | EchoGtar 110 Was  | 8 1 | Page Down   |
|   | 345  |       | EchoStar 110 Wes  |     | a nda canan |
| 5 | -051 | 11    | EchoBtar 110 Wes  |     | Done        |
| 1 | 357  | 13    | EchoStar 110 Wes  | 1   | Help        |
| 7 | 363  | 15    | EchoStar 110 Was  |     | ricip       |
|   | 060  | 10.10 | Echoditar 110 Was |     |             |
| 9 | 375  | 21    | EchoStar 110 Wes  | -   |             |

- 8. After that, continuously hit cancel on your Dish Network remote control until you are out of the menu
- 9. Allow the receiver to acquire signal and download the program guide.

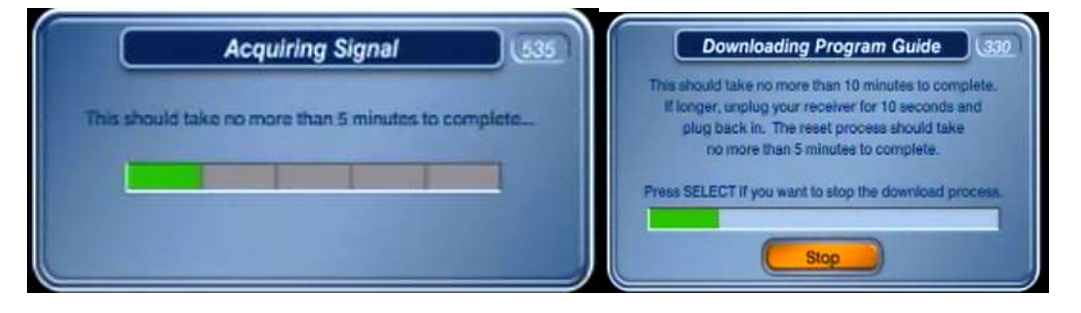

If you have any problems, please call our customer service at 1-866-859-8686.